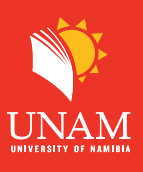

## Dear student:

The following is a quick guide for submitting an assignment on the UNAM Moodle Learning Management System. This system has a strict enforcement of DUE DATES, so make sure to submit your assignments ON TIME. Familiarize yourself with the assignment submission regulation in your assignment letters. Assignment submission will also automatically go through an anti-plagiarism service called Turnitin when you upload your assignment. Therefore, familiarize yourself with the UNAM Plagiarism Policy available on both the portal and Moodle.

**STEP 1:** Click on "My courses" and then click on the module name you want to make a submission

| ILT 2023 Home Dashboard My.course | 2022, 2021, 2020, NBS Courses 👻 e           | Portfolio Online Support (Ticketing) 🗸 | <ul> <li>Help Resources for Lecturers +</li> </ul> |                                         |
|-----------------------------------|---------------------------------------------|----------------------------------------|----------------------------------------------------|-----------------------------------------|
|                                   | My courses                                  |                                        |                                                    |                                         |
|                                   | Course overview                             |                                        |                                                    |                                         |
|                                   | All - Search                                |                                        | Sort by course name v Card v                       |                                         |
|                                   |                                             |                                        |                                                    | Select the course to<br>which you would |
|                                   | Fulltime Common Space 2023<br>Common Spaces | Moodle Testing<br>Category 1           | Testing course<br>Category 1                       |                                         |
|                                   | 0% complete                                 | 8% complete                            |                                                    |                                         |
|                                   |                                             |                                        |                                                    |                                         |

**STEP 2:** Locate the upcoming events block then click on the Assignment name to add your submission.

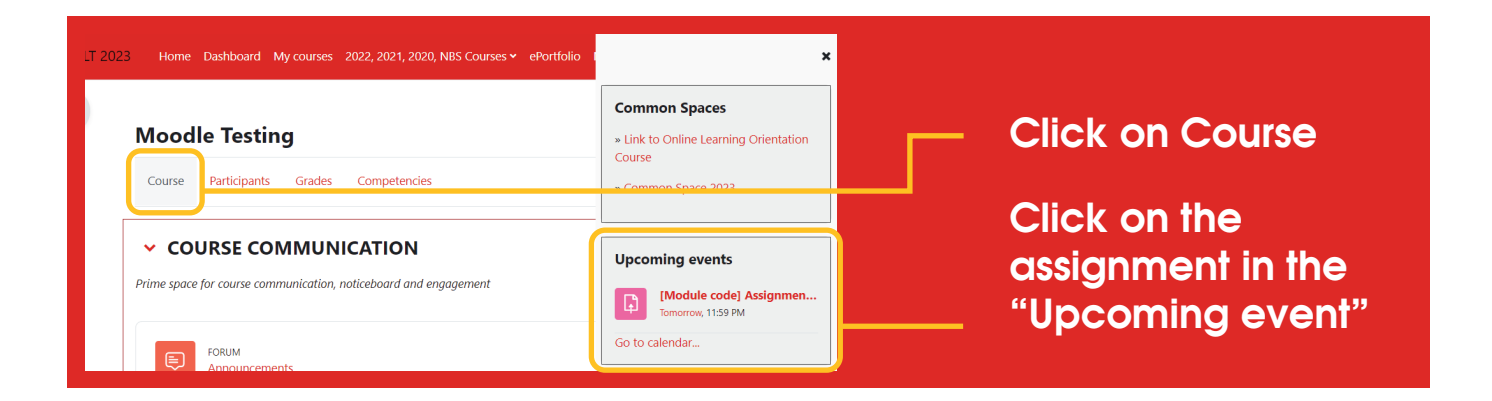

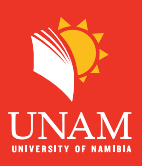

## Step 3: Click on "Add submission "to upload your Assignment

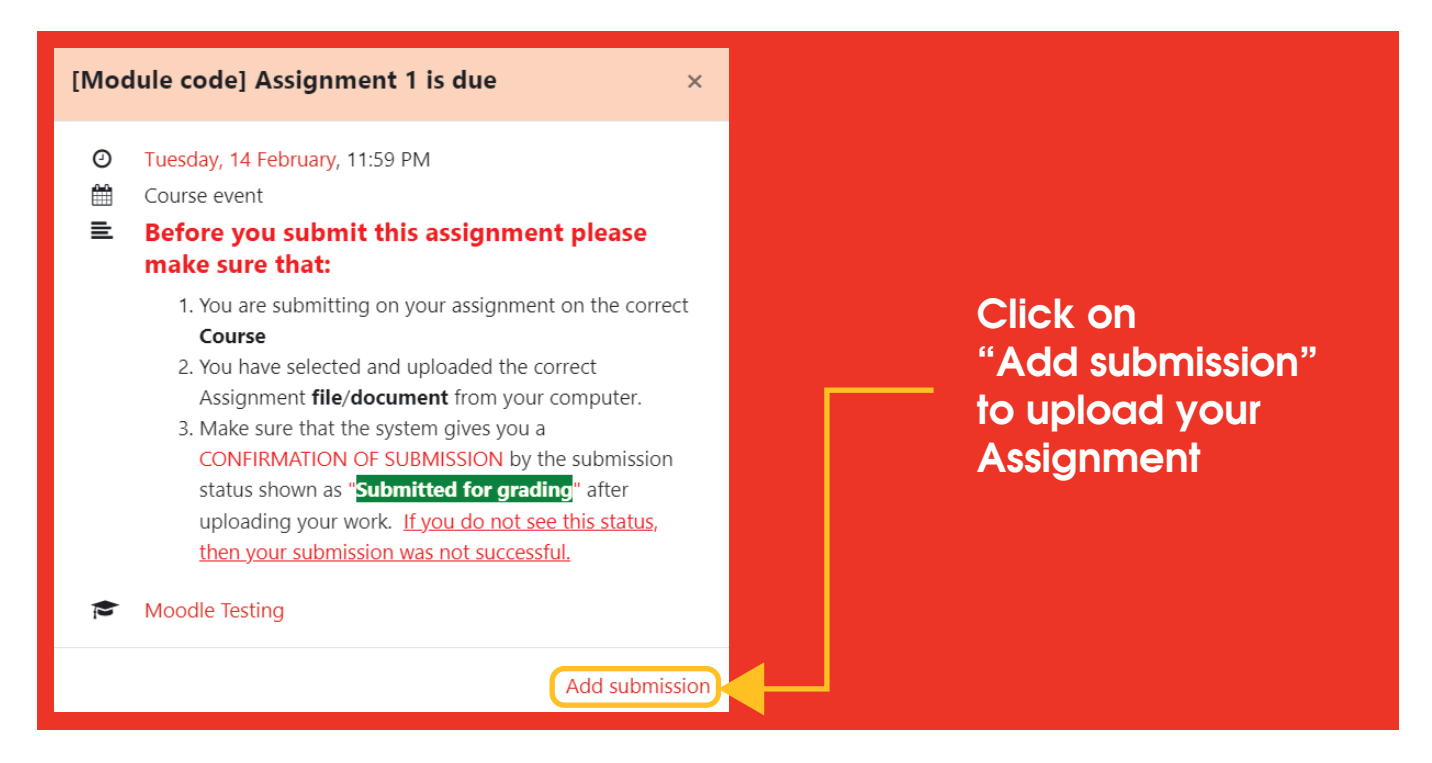

Step 4: Click on the link as shown below to accept the End User License Agreement.

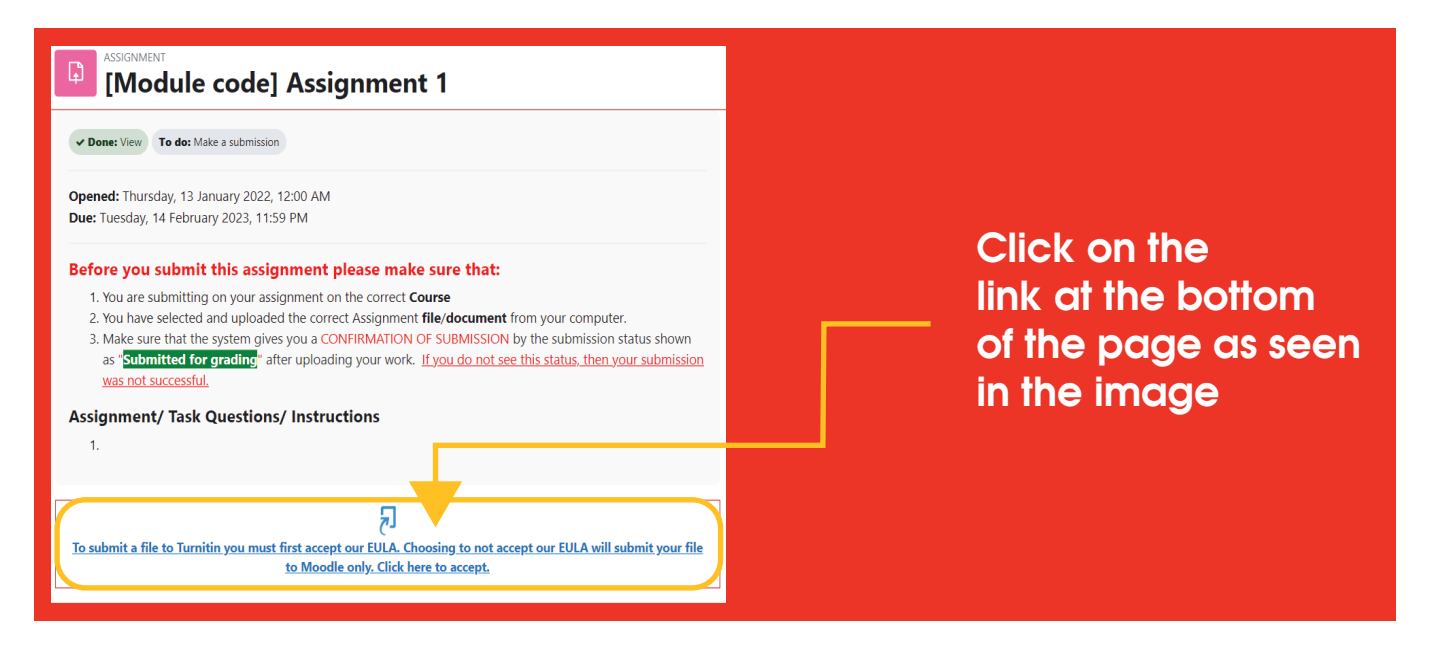

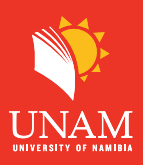

## Step 5: Click on "I agree" to accept the Turnitin user Agreement

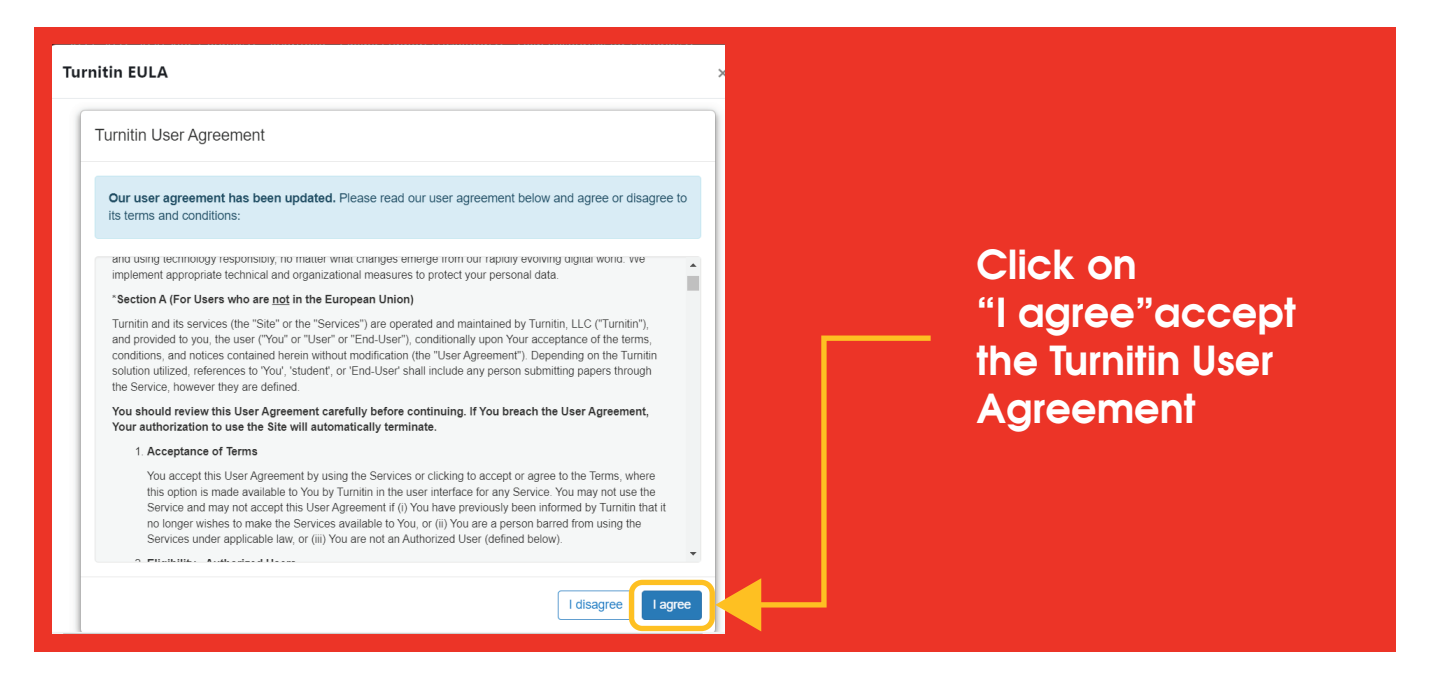

**Step 6:** You have 2 options: you can either drag and drop your file inside the below box or use the file picker

| Add submis                   | ssion<br>This submission is my own work, excep<br>the works of other people. | t where I have acknowledged the use of         | Ontion 1: aliak an                                                                      |  |
|------------------------------|------------------------------------------------------------------------------|------------------------------------------------|-----------------------------------------------------------------------------------------|--|
| File submissions             | Maximur<br>Files<br>You can drag and dro                                     | n file size: 10 MB, maximum number of files: 2 | Option 1: click on<br>the file picker icon<br>to select your file<br>Option 2: Drag and |  |
|                              | Accepted file types:<br>PDF document .pdf                                    |                                                | drop the file in the box displayed                                                      |  |
| There are required fields in | Save changes Cancel this form marked <b>9</b> .                              |                                                |                                                                                         |  |

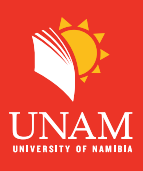

**Step 7:** (**OPtion 1**) Click on "Upload a file" and then click on "Choose a file" to select your Assignment.

| le picker                     | ×                          |                               |
|-------------------------------|----------------------------|-------------------------------|
| Recent files<br>Upload a file | III 🗮 🖿                    | Click on                      |
| Wikimedia                     | Choose File No file chosen |                               |
|                               | Author Owen Student        | Click on<br>"Choose a file'   |
|                               | Licence not specified      | to select your<br>Assianment. |

**Step 8:** A new window will open. This window will allow you to locate and select your Assignment on your device. Click on the file name then click Open

| Copen<br>← → × ↑ → This PC → Desition                                                                                                    | ~       | C. Q. Search Dest               | ton            |                  |
|----------------------------------------------------------------------------------------------------|---------|---------------------------------|----------------|------------------|
| Organise • New folder                                                                                                    |         |                                 | • 🔳 🕜          | Locate and selec |
| A the second second sec | Status  | Date modified                   | Туре           | your Assignment  |
| 😸 Desktop 🖈 🚞 New folder                                                                                                    | $\odot$ | 13/02/2023 10:35 am             | File folder    |                  |
| 🕹 Downloads 🖈 🛛 🗰 Assignment 1                                                                                                    | 0       | 10/02/2020 10:20 um             | Microsoft Coge | on your device.  |
| Documents A Microsoft Teams (work or school)                                                                                                    | Ø       | 10/02/2023 8:18 am              | Shortcut       |                  |
| Common space Moodle errors                                                                                                    | 8       | 07/02/2023 2:54 pm              | Text Document  | Click on the     |
| 늘 CVs 🌮 owen - Chrome                                                                                                    | $\odot$ | 03/02/2023 7:49 am              | Shortcut       |                  |
| Moodle                                                                                                    |         |                                 |                | file name then   |
| Student                                                                                                    |         |                                 |                |                  |
| OneDrive                                                                                                    |         |                                 |                | click "Open"     |
| File name: Assignment 1                                                                                                    |         | <ul> <li>✓ All files</li> </ul> | ~              |                  |
|                                                                                                    |         | Open                            | Cancel         |                  |
|                                                                                                    |         |                                 |                |                  |

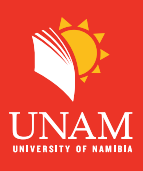

**Step 9:** Your File name will be displayed as shown below. Click "Upload this file" to upload your Assignment

| File picker                                                                          | ×                                                             |                                         |
|--------------------------------------------------------------------------------------|---------------------------------------------------------------|-----------------------------------------|
| <ul> <li>m Recent files</li> <li>▲ Upload a file</li> <li>m Private files</li> </ul> | Attachment                                                    | Make sure the file<br>name is displayed |
| Wikimedia                                                                            | Save as Author Owen Student                                   | Click "Upload this                      |
|                                                                                      | Choose licence  Choose licence rot specified Upload this file | file" to upload your<br>Assignment      |

**Step 10:** Click on the checkbox to acknowledge your work, then click "Save changes". Note: if you don't tick the checkbox your Assignment will not be submitted

| 🖌 Add submi                  | ission                                                                                         |                                                 |                    |
|------------------------------|------------------------------------------------------------------------------------------------|-------------------------------------------------|--------------------|
|                              | <ul> <li>□ This submission is my own work, ex</li> <li>↑ the works of other people.</li> </ul> | cept where I have acknowledged the use of       | Make sure to click |
| File submissions             | Maxi                                                                                           | um file size: 10 MB, maximum number of files: 2 |                    |
|                              |                                                                                                |                                                 |                    |
|                              | Files                                                                                          |                                                 | aaluaayyladaa yayr |
|                              |                                                                                                |                                                 | work               |
|                              | Assignment 1                                                                                   |                                                 |                    |
|                              | Accepted file types:                                                                           |                                                 |                    |
|                              | PDF document .pdf                                                                              |                                                 | Click "Save        |
|                              | Save changes Cancel                                                                            |                                                 | changes".          |
| There are required fields in | in this form marked 🚺 .                                                                        |                                                 |                    |

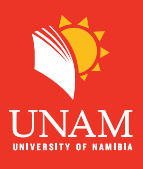

**Step 11:** Submission status. It MUST say "Submitted for grading", highlighted in green. If it does not display "Submitted for grading" as below, your submission was NOT successful. Please try again. In case you want to make changes to your assignment, you can click on edit/remove submission as shown below

| Edit submission Remove :<br>Submission status | submission                                                                    | Click on edit/<br>remove to make |
|-----------------------------------------------|-------------------------------------------------------------------------------|----------------------------------|
| Submission status                             | Submitted for grading                                                         | changes to                       |
| Grading status                                | Not graded                                                                    | submission                       |
| Time remaining                                | Assignment was submitted 1 day 13 hours early                                 |                                  |
| Last modified                                 | Monday, 13 February 2023, 10:51 AM                                            | IT MUST Say                      |
| File submissions                              | Assignment 1.pdf     13 February 2023, 10:51 AM       Turnitin status: Queued | "Submitted for grading",         |
| Submission comments                           | Comments (0)                                                                  | highlighted in areen.            |

When you notice the "Submitted for grading" status, it means your submission was successful. Congratulations!

If you have any further queries regarding assignment submission, please contact us with your inquiry on our Online Support at web address:

https://elearning.unam.edu.na/support/

## Alternatively

In case you do not see anything on the upcoming events block (Step 2 above)

**Step 1:** Click on "My courses" and then click on the course name.

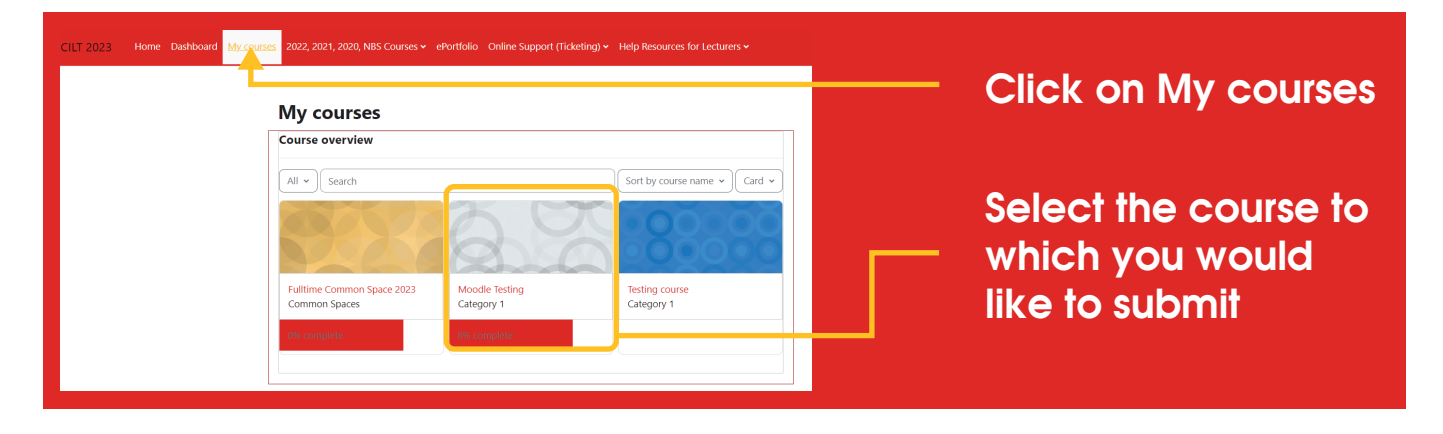

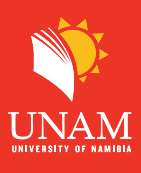

**Step 2:** Locate Course Assessment, then click on the correct Assignment number to upload your Assignment.

(e.g Assignment 1 file should be upload on Assignment 1 Submission box).

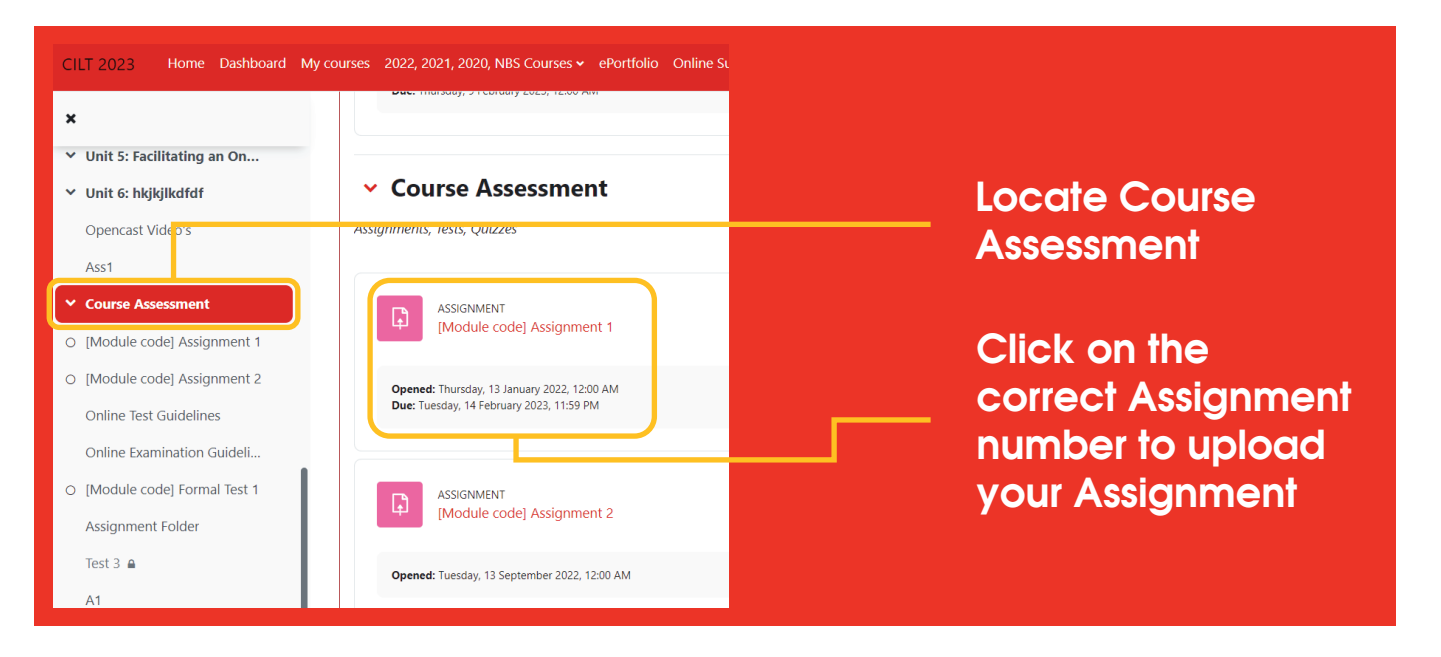

**Next Step:** Continue from Step 4 above.